## <u>新しいパスワードの取得方法</u>

 ①ログイン画面の黄色い「Sign In」ボタンの下の「Forgot your password?」を 押します。

|               | Sign                             | in Register |
|---------------|----------------------------------|-------------|
| - /           | SIGN IN                          | ×           |
| 1             | * Username                       |             |
|               | Username                         |             |
| No. of Street | * Password                       |             |
| No. 1         | Password                         | •           |
|               | Sign in<br>Forgot your password? | 5           |
|               | Register a New Account           |             |
| 12            | Is My Browser Supported?         |             |

①登録のメールアドレスをボックスに入れて、黄色いボタンの「Submit」を押す と、メールが送信されパスワード変更が行えます。

| Enter your usern | ame or email to reset you | r password. |  |  |
|------------------|---------------------------|-------------|--|--|
| * Usernan        | ne/Email                  |             |  |  |
|                  |                           |             |  |  |
|                  |                           |             |  |  |
|                  |                           |             |  |  |
|                  |                           |             |  |  |
|                  |                           |             |  |  |
|                  |                           |             |  |  |
|                  |                           |             |  |  |
|                  |                           |             |  |  |
|                  |                           |             |  |  |

ご質問等ございましたら、JaVECCS事務局までメールをお願いいたします。 info@javeccs.com